## Activating online has never been easier.

**Renew Rewards** allows you to earn gift cards for certain health care activities that you complete. When you register online, you can select from more gift card choices and receive them immediately.

And while you're viewing your available rewards, don't forget to check out member-exclusive health and wellness content from Renew by UnitedHealthcare<sup>®</sup> You'll find resources, tips and more that may help you live a healthier, happier life.

## Sign up today for your online account.

## Follow these simple steps to register and start earning rewards:

- Visit your member portal
- Click on the "Register Now" button
- Enter the ID number on the front of your member ID card and your date of birth, then click "Continue"
- Create a username and password for your account

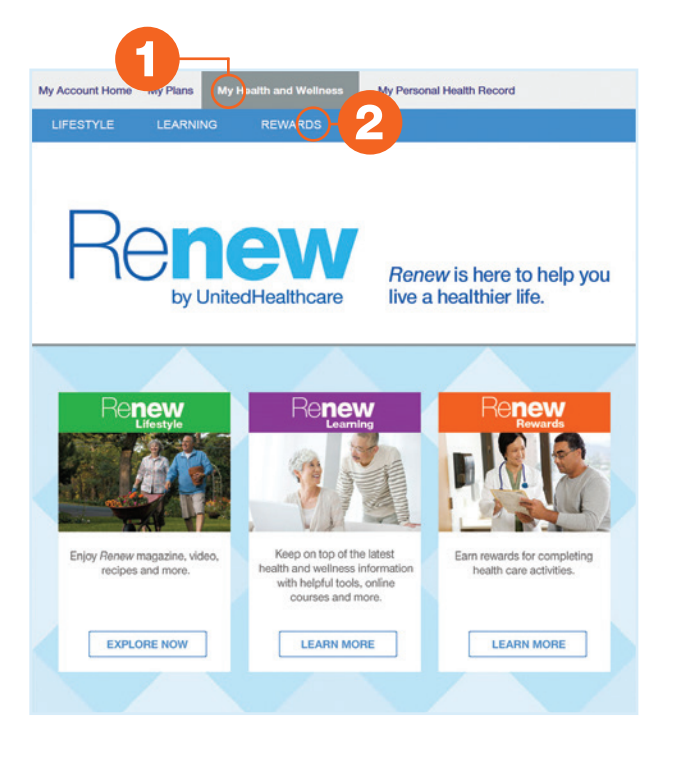

Once you've registered, follow these steps to access your Renew Rewards account online:

1 Select the "My Health and Wellness" tab

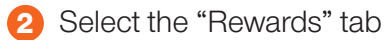

3 Click on "Access Rewards"

**First-time users only:** Agree to Renew Rewards by UnitedHealthcare's Terms of Service and Privacy Policy and click "Join."

| FESTILE LEARNING                                                                                                    | REWARDS                                                                              |                                                                                         |               |
|----------------------------------------------------------------------------------------------------|--------------------------------------------------------------------------------------|-----------------------------------------------------------------------------------------|---------------|
| Renew                                                                                                    | My 2017 available rewards                                                            |                                                                                         |               |
| Get Rewarded for Healthy Activities<br>With Renew Rewards by United Isathcard you can                                                                                | Annual Physical or Wellness Visit                                                    | \$15<br>On Care                                                                         | RECEIM        |
| activities. The more you complete, the more you'll early<br>support to set of complete, bet more you'll early<br>support to set of complete before Adversary review. | Fall Prevention<br>1110017 - 12010017                                                | SS<br>Gift Card                                                                         |               |
| PO                                                                                                    | 9 You have completed                                                                 | 6/2 of your available newards.                                                          | 2             |
| TATUDED CONTENT                                                                                                    |                                                                                      |                                                                                         |               |
| atures                                                                                                    | Renew                                                                                |                                                                                         | 15            |
| atures                                                                                                    | Renew Rewards FAQs                                                                   | Flu Risk Factors an                                                                     |               |
| ATORED CONTENT<br>atures                                                                                                    | Renew Rewards FAOs<br>Answers to commonly asked<br>questions about Renew<br>Rewards. | Fu Risk Factors an<br>Complications<br>The fur can be a seriou<br>risk for some people. | d<br>s health |

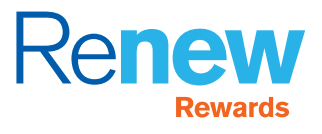